## Gemeinsam lernen mit der vhs.cloud – für Kursleitende

Die vhs.cloud ist eine digitale Lern- und Arbeitsplattform für die Volkshochschulen in Deutschland. Sie bietet vielfältige Möglichkeiten zur Organisation der eigenen Kurse, zum Austausch mit Teilnehmenden oder anderen Kursleitenden, sowie zur Recherche von Unterrichtsmaterial. Darüber hinaus kann sie zur Erweiterung des eigenen Lehrangebots durch Online-Komponenten, Blended-Learning-Szenarien oder der Erstellung von Online-Kursen dienen. Hier lassen sich neue Formen der Zusammenarbeit, des Lehrens und Lernens erproben und realisieren.

Wenn Sie von diesen Möglichkeiten profitieren möchten, müssen Sie sich bei der vhs.cloud registrieren:

## Registrierung für Kursleitende

- 1. Rufen Sie die Internetseite "vhs.cloud" auf.
- 2. Navigieren Sie zum Reiter "Für Kursleitungen" und klicken Sie auf "Mitglied werden".
- 3. Nachdem Sie die allgemeinen Informationen zur Registrierung gelesen haben, klicken Sie auf "Jetzt als Kursleitung registrieren".
- 4. Füllen Sie das Formular mit Anrede, Vor- und Nachname und E-Mail-Adresse aus. Als freischaltende vhs geben Sie die "Volkshochschule Dülmen – Haltern am See – Havixbeck", als Heimat-VHS ggf. die "vhs Dülmen Haltern Havixbeck" ein. Der Benutzername und der angezeigte Name werden automatisch ausgefüllt. Akzeptieren Sie bitte die Datenschutzund Nutzungsbedingungen und klicken Sie auf "Registrieren".
- 5. Nach der Freischaltung Ihres Accounts erhalten Sie eine E-Mail mit den Zugangsdaten für die vhs.cloud.
- 6. Klicken Sie auf der Internetseite der vhs.cloud auf "Zur Cloud" und geben Sie Ihre E-Mail-Adresse sowie Ihr Passwort ein. Klicken Sie auf "Einloggen".
- 7. Nun können Sie sich in der vhs.cloud umschauen. Im "Netzwerk" können Sie einer Themengruppe beitreten oder im vhs-Verzeichnis nach weiteren Volkshochschulen suchen, mit denen Sie zusammenarbeiten. Außerdem haben Sie nun Zugriff auf die Kurse des vhs-Lernportals. Dort können Sie sich mit dem Benutzernamen und dem Passwort, mit dem Sie sich bei der vhs.cloud registriert haben, einloggen - probieren Sie es einfach aus!

Oder schauen Sie sich das Erklär-Video auf YouTube an.

## Kurse einrichten

Sprechen Sie die Administratorin der vhs.cloud an (Saskia Jogler, <u>s.jogler@duelmen.de</u>, 02594-12471). Diese richtet Ihnen die gewünschten Kurse ein. Sobald dies geschehen ist, sehen Sie Ihren Kurs auf der vhs.cloud im Auswahlmenü "Meine Kurse" beziehungsweise unter der entsprechenden Überschrift auf den Übersichtsseiten. Wenn dabei Probleme auftreten, finden Sie im Bereich <u>Support</u> weitere Informationen zu vielen verschiedenen Themen.